## **Connexion WIFI sous Windows 10**

Dans la barre des tâches, cliquer sur l'icône WiFi situé en bas à droite de l'écran près de la date.

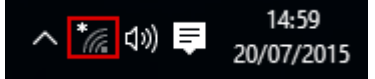

La liste des réseaux sans fil disponibles s'affiche.

Choisir le réseau convenant à votre catégorie de membre de l'UCLouvain: SSID du réseau → Utilisateurs

- eduroam  $\rightarrow$  [Etudiants UCL]

Visiteurs d'une institution membre du projet eduroam Membres du personnel UCL

- UCLouvain  $\rightarrow$  Membres du personnel UCL

- visiteurs.UCLouvain  $\rightarrow$  Visiteurs UCL

Dans notre exemple : "eduroam" est le réseau sélectionné. Cliquer sur "**Se connecter**". (Vérifier que "Se connecter automatiquement" est coché)

Une fenêtre d'authentification s'ouvre.

Indiquer son identifiant global suivi de "@wifi.uclouvain.be" dans le cadre "Nom d'utilisateur".

Indiquer également le mot de passe associé à l'identifiant global. Puis cliquer sur OK.

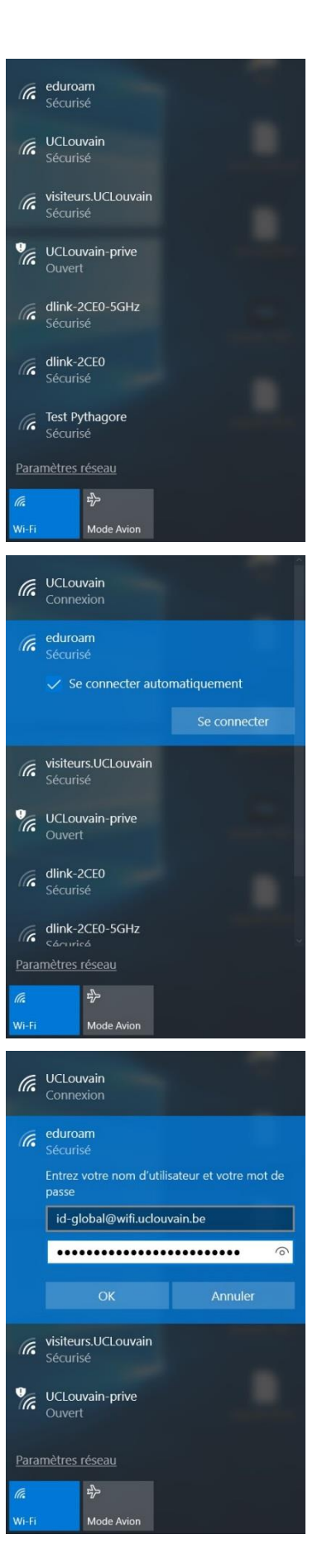

Cliquer sur "Se Connecter".

Lorsque la connexion est établie, la mention "Connecté" apparaît.

Vous pouvez également vous déconnecter du réseau sans fil en cliquant sur le bouton "Déconnecter".

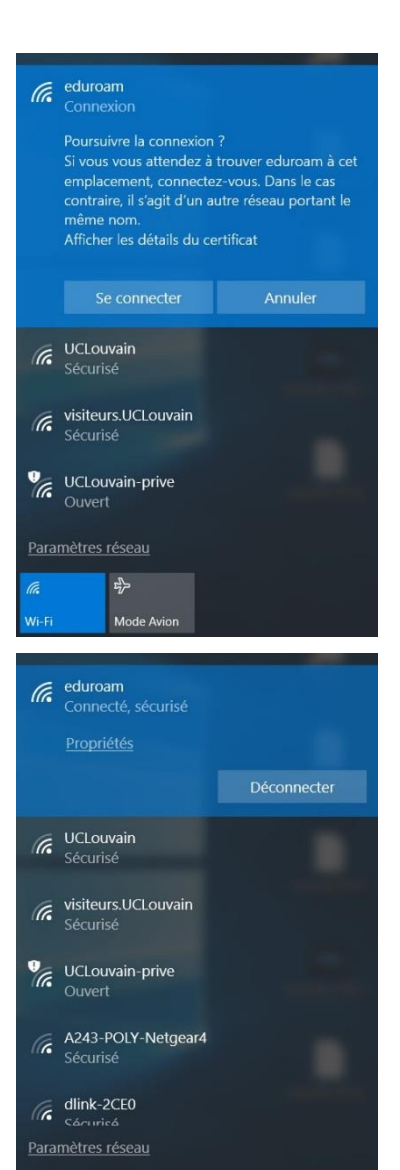

Wi-Fi